## **PASO A PASO DISPOSITIVO** MINIDATÁFONO

## Redeban<sup>®</sup>

### MiniDatáfono de Redeban

### **APROBADO**

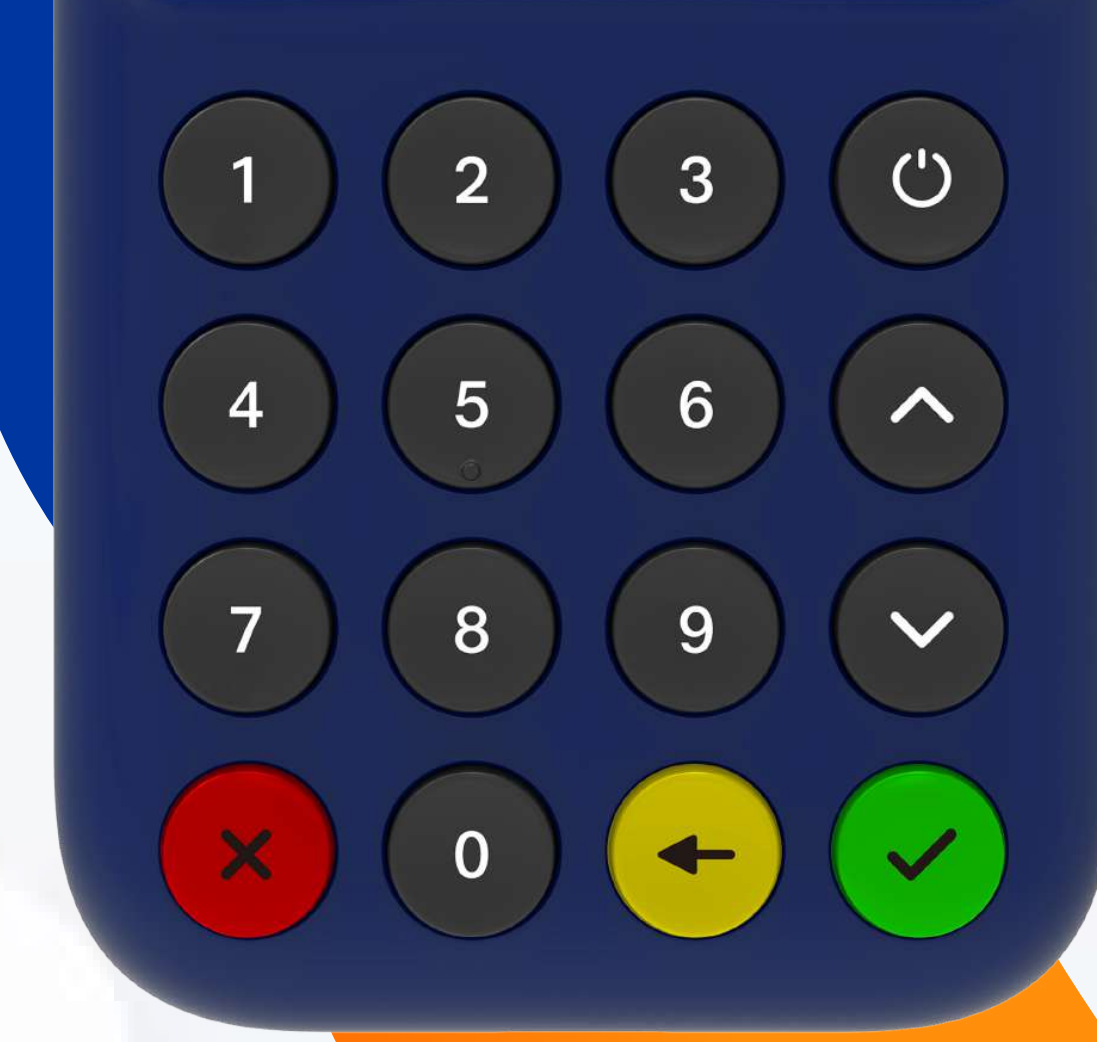

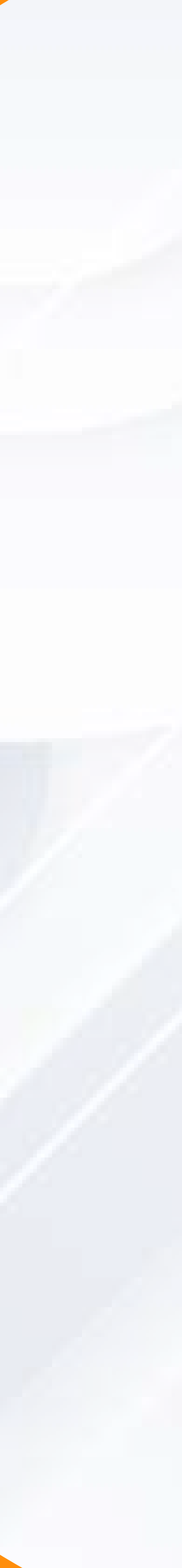

# CONTENIDO

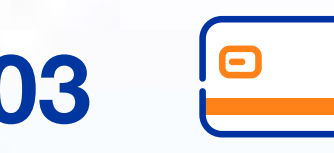

### **03** Pagos sin contacto

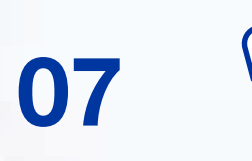

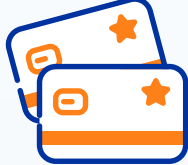

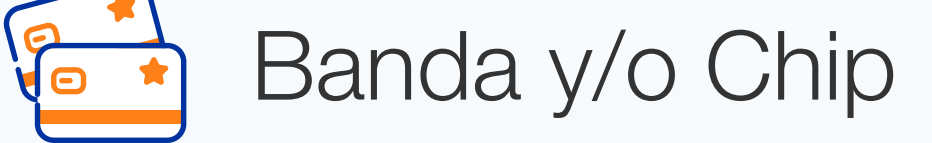

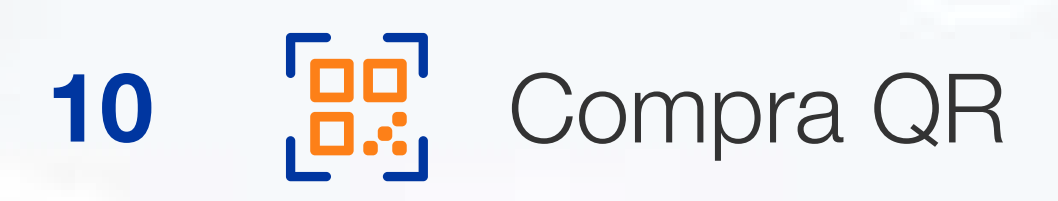

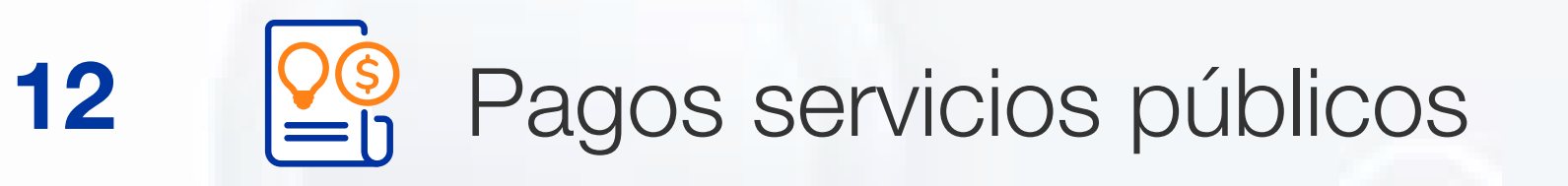

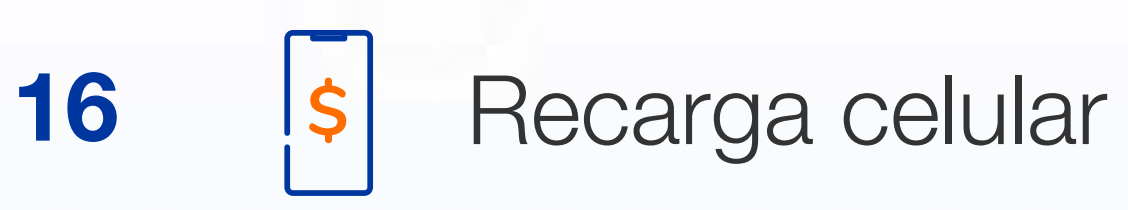

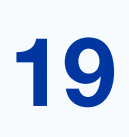

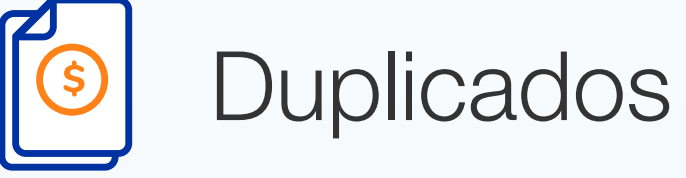

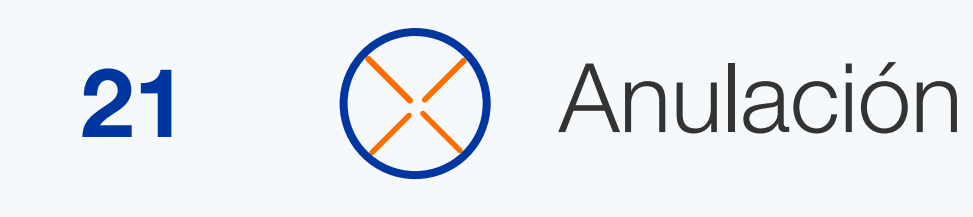

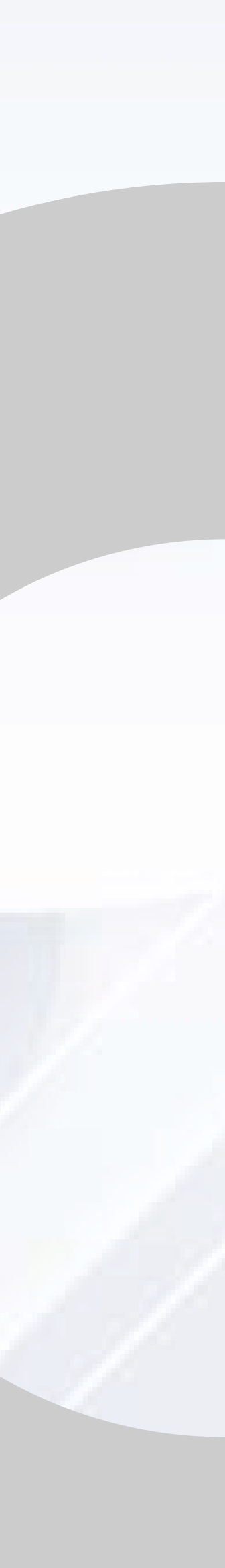

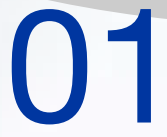

## CARACTERÍSTICAS DEL DISPOSITIVO

Recibe pagos sin contacto, banda y chip con tarjetas débito y crédito.

Genera Códigos QR para recibir el pago desde las apps de los bancos y monederos.

Cuenta con todos los parámetros de seguridad PCI DSS.

**Recibe tarjetas de todas las** franquicias y privadas, siempre y cuando el comercio este afiliado.

Realiza el monitoreo de tus transacciones o ventas en línea por medio del portal de Minidatáfono.

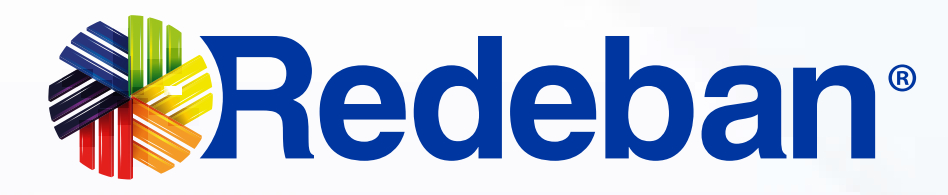

#### **MiniDatáfono** de Redeban

### **APROBADO**

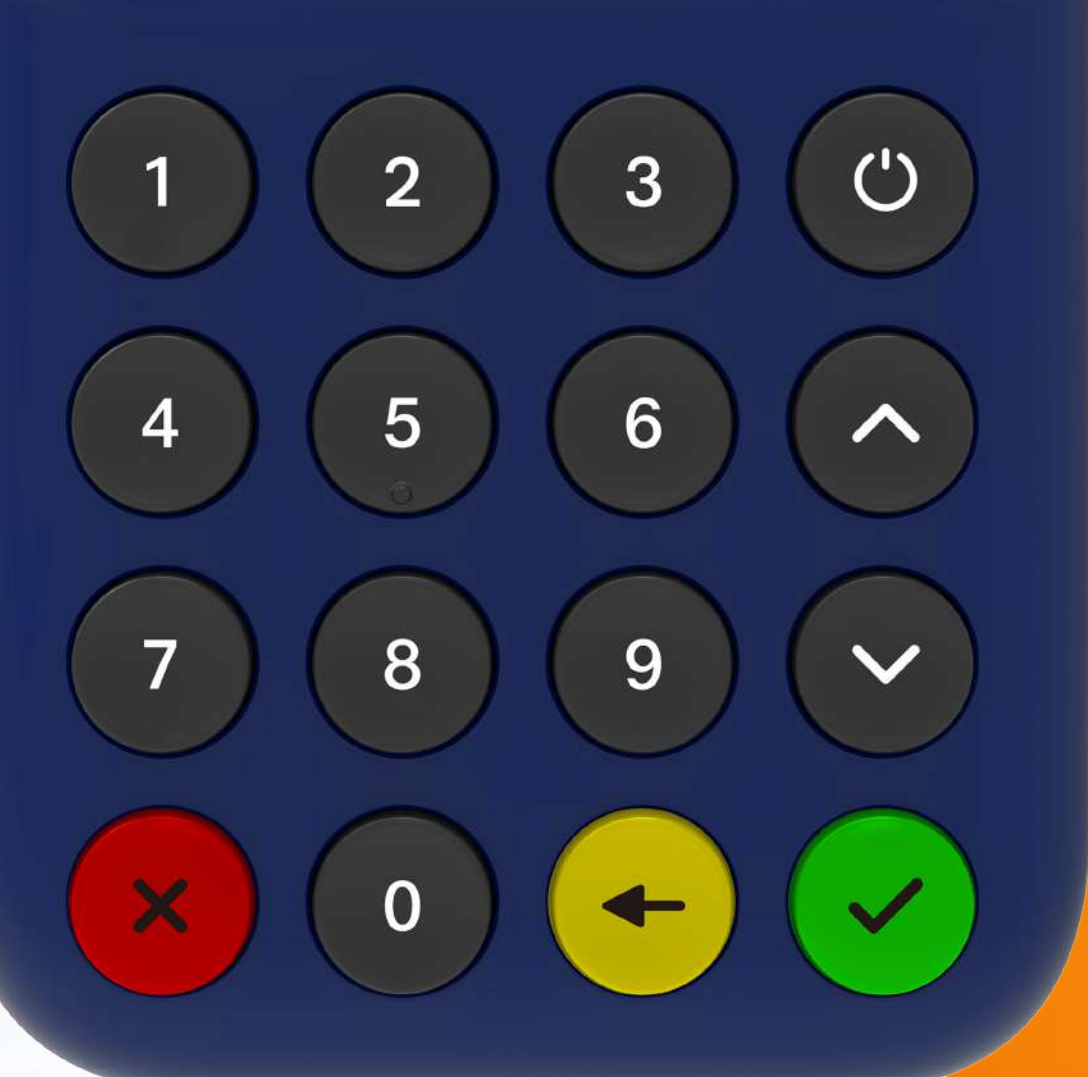

## MINIDATÁFONO

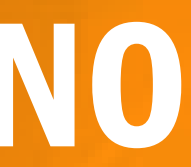

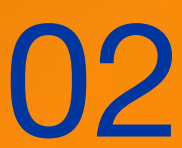

| =   | MiniDatáfono<br>de Redeban  | MiniDatáfono<br>de Redeban  |
|-----|-----------------------------|-----------------------------|
|     | APUESTAS GANA G             | APUESTAS GANA G             |
| L . | Monto Base de IVA           | Monto Base de IVA           |
|     | Base IVA                    | 100                         |
|     | Monto Base de INC           | Monto Base de INC           |
|     | Base INC                    | \$ 10.000                   |
|     | Total Venta                 | Total Venta                 |
|     | Monto                       | \$ 10.000                   |
|     |                             |                             |
| -   | Selecciona el medio de pago | Selecciona el medio de pago |

Dentro de la página principal encontrarás los campos para ingresar los datos de la transacción. Ingresa el monto base, IVA, INC y automáticamente saldrá el total de la venta.

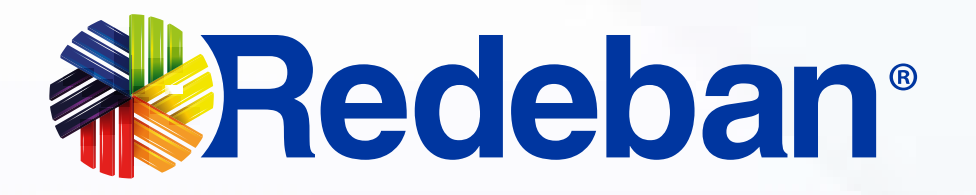

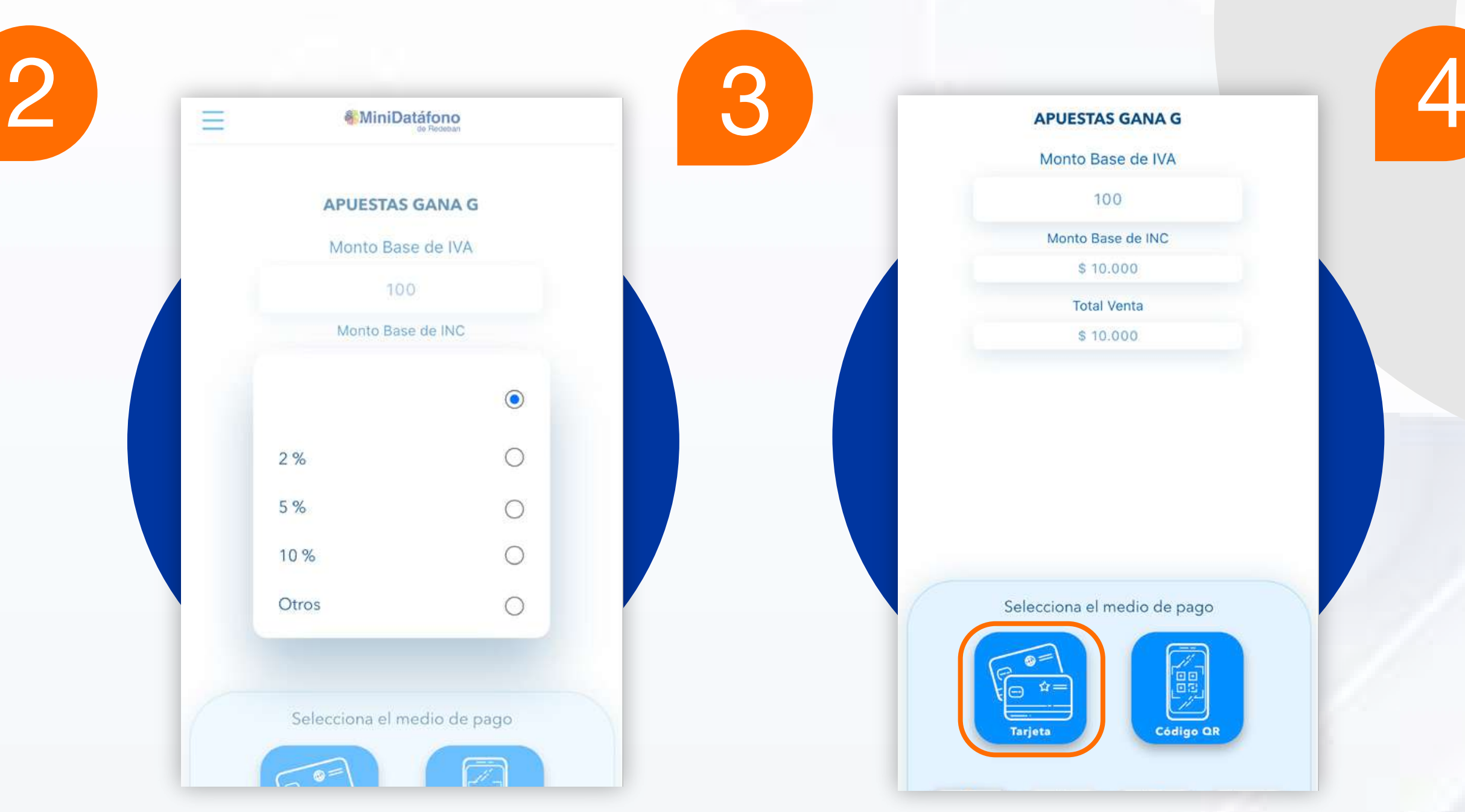

Si tu cliente desea agregar propina, selecciónala. Escoge el medio de pago **tarjeta**.

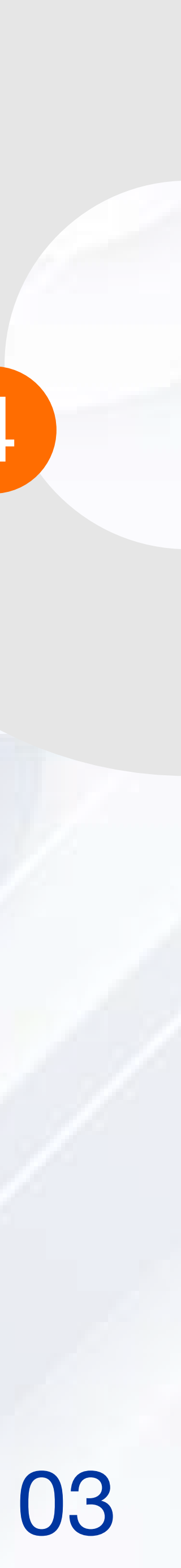

| MiniDatáfono                 |                         | MiniDatáfono<br>de Redeban  |              |
|------------------------------|-------------------------|-----------------------------|--------------|
| APUESTAS GANA G              | 1234 5678 9123 4567     | APUESTAS GANA G             | MiniDatáfono |
| Monto Base de IVA            | 85/21                   | Monto Base de IVA           | de Redeban   |
| 100                          | JUHN LUIS LUNDUNU HRIHS | 100                         |              |
|                              |                         | Monto Base de INC           | INGRESE PIN  |
| ¿Deseas realizar la compra?  | ACERQUE LA              | \$ 10.000                   |              |
|                              | IARJEIA                 | S 10.000                    |              |
|                              |                         |                             |              |
| Monto Base \$ 100            |                         | Por favor, digita tu pin.   |              |
| IVA \$ 100                   |                         |                             | 4 5 6 ^      |
| INC \$ 100                   |                         |                             |              |
| Propina \$100<br>Total \$100 |                         |                             | 7 8 9 ~      |
|                              | 7 8 9 ~                 |                             |              |
| Cancelar                     |                         | Selecciona el medio de pago |              |
|                              |                         |                             |              |

El sistema te mostrará la información de la venta. Presiona **aceptar** para realizar la transacción. Presiona flecha arriba y acerca la tarjeta al MiniDatáfono.

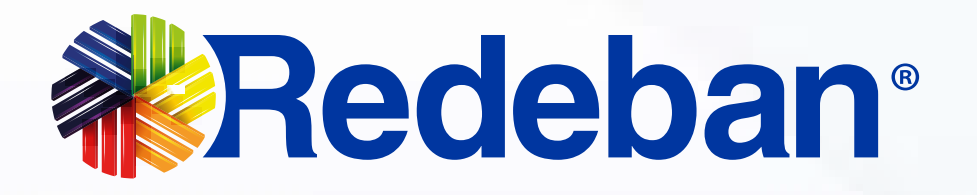

Si es una tarjeta débito digita el PIN. Si es una tarjeta crédito digita los últimos 4 números de la tarjeta.

Si la venta sobrepasa el monto de \$250.000 el dispositivo solicitará el pin.

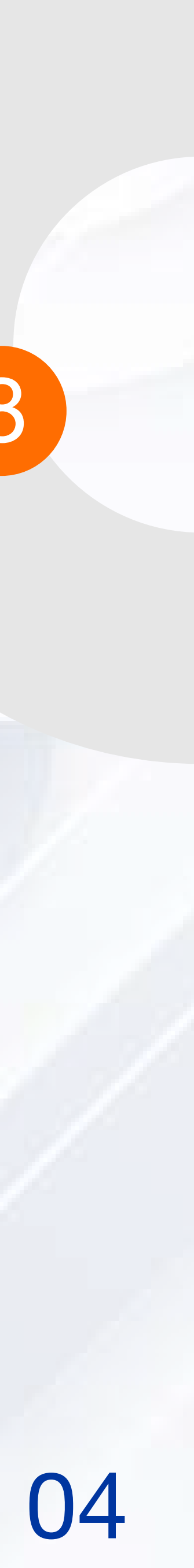

| MiniDatáfono<br>de Redeban   |   | = | MiniDatáfono<br>de Redeban |
|------------------------------|---|---|----------------------------|
| APUESTAS GANA G              |   |   |                            |
| Monto Base de IVA            |   |   |                            |
| 100                          |   |   |                            |
| Monto Base de INC            |   |   |                            |
| \$ 10.000                    |   |   |                            |
| Total Venta                  |   |   |                            |
| Selecciona el tipo de cuenta |   |   |                            |
| Ahorro                       |   |   |                            |
| Corriente                    |   |   | Código de aprobación       |
|                              |   |   | 130030                     |
| Cancelar Aceptar             |   |   | Aceptar                    |
|                              |   |   |                            |
|                              | ~ |   |                            |
|                              |   |   |                            |

En caso de ser una tarjeta débito, selecciona el tipo de cuenta. (Ahorros o Corriente)

En la pantalla saldrá el código de aprobación.

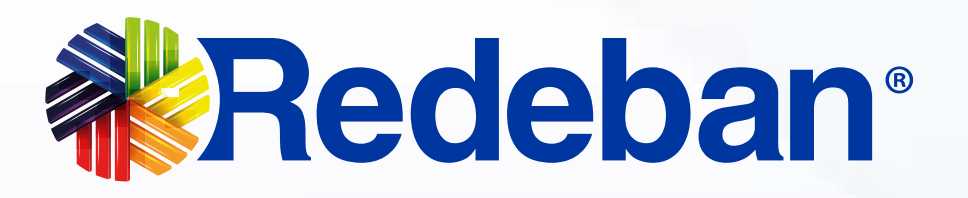

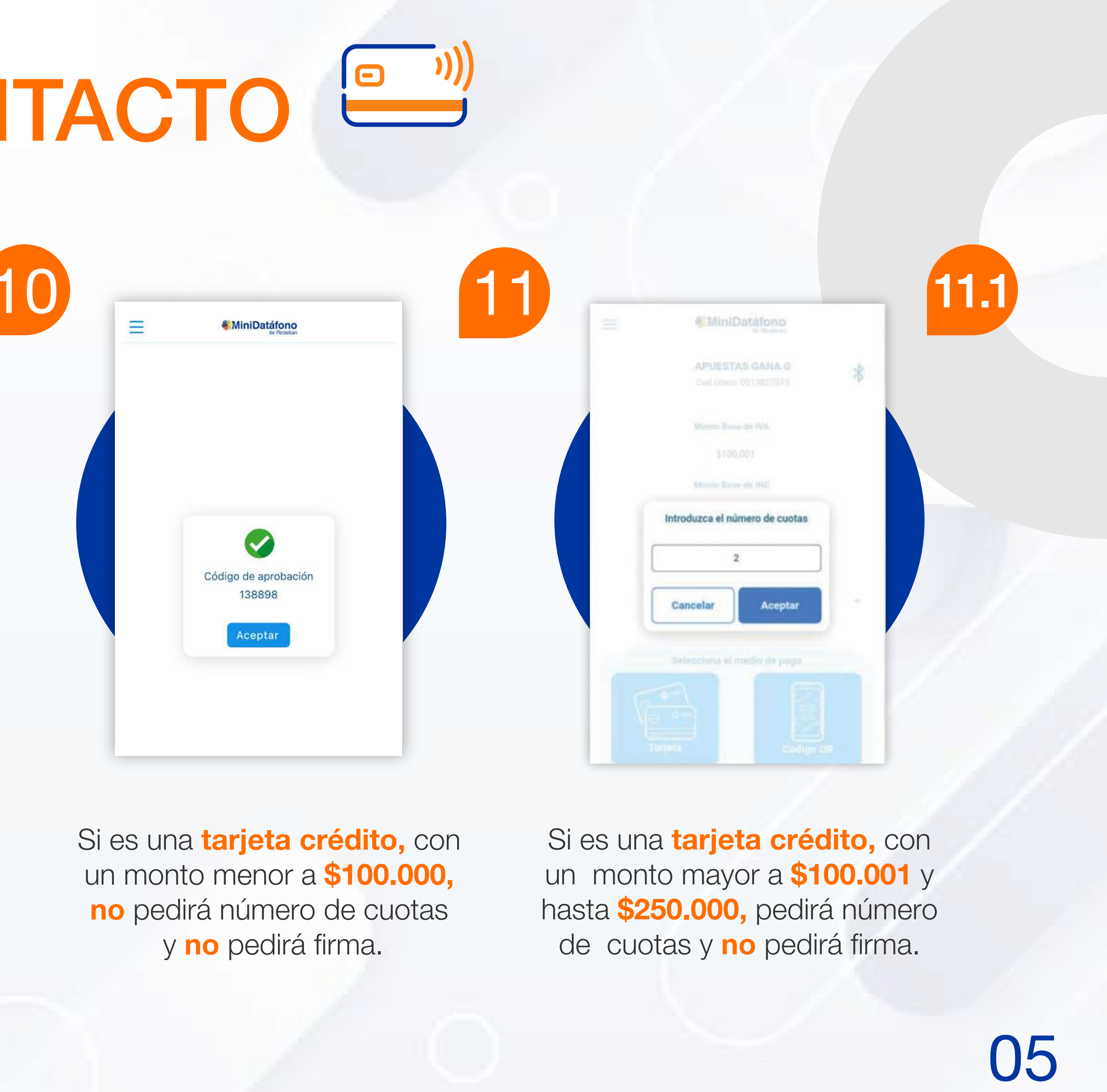

11.2

|   | in Austral                             |   |
|---|----------------------------------------|---|
|   | APUESTAS GANA G<br>Cod Onco 0013827819 | * |
|   |                                        |   |
|   | \$100.001                              |   |
|   |                                        |   |
|   | Introduzca el número de cuotas         |   |
| ( | 2                                      |   |
|   | Cancelar Aceptar                       | - |
|   |                                        |   |
|   |                                        |   |
|   |                                        |   |

Si es una tarjeta crédito, con un monto mayor a \$250.001, pedirá número de cuotas y pedirá firma

Debes solicitar a tu cliente que firme el comprobante de venta, luego presiona Aceptar.

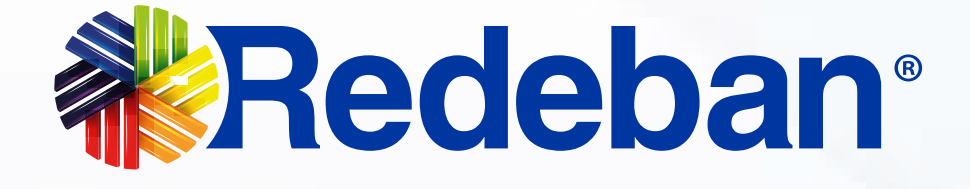

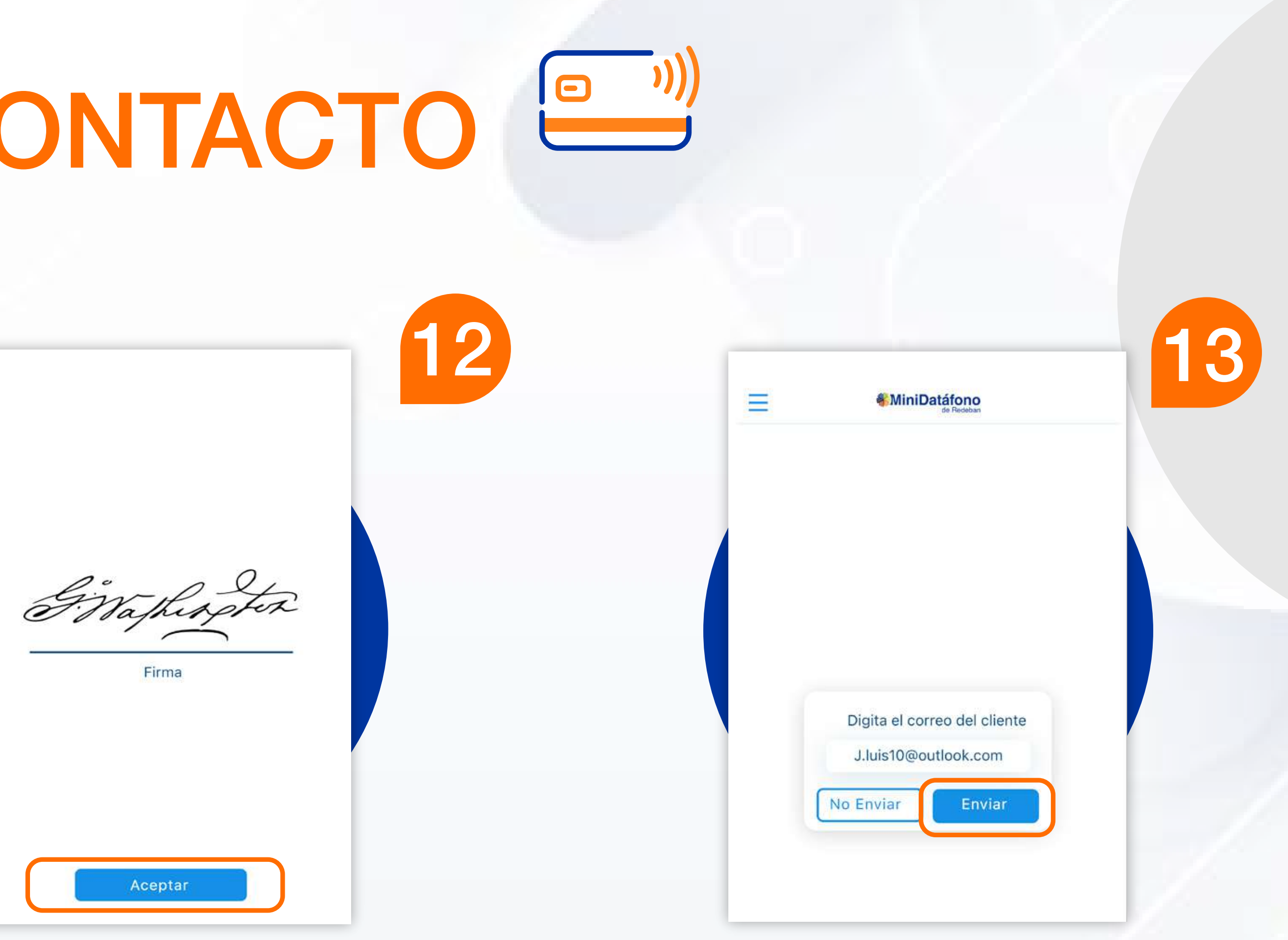

Digita el correo electrónico del cliente y presiona Enviar. La app te indicará cuando el correo haya sido enviado.

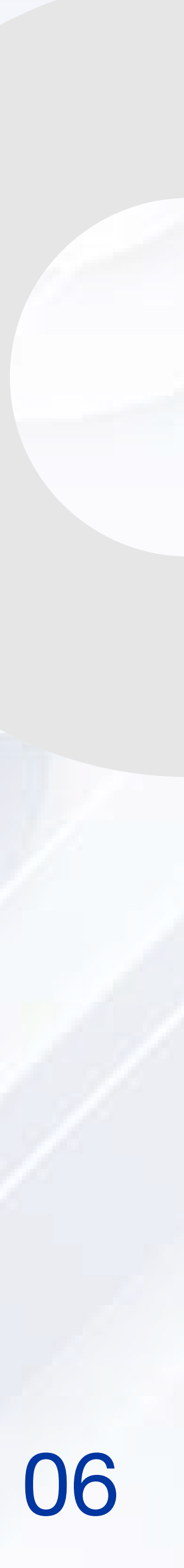

## PROCESO DE COMPRA **BANDA Y/O CHIP**

|                   | de Redeban        |
|-------------------|-------------------|
| APUESTAS GANA G   | APUESTAS GANA G   |
| Monto Base de IVA | Monto Base de IVA |
| Base IVA          | 100               |
| Monto Base de INC | Monto Base de INC |
| Base INC          | \$ 10.000         |
| Total Venta       | Total Venta       |
| Monto             | \$ 10.000         |
|                   |                   |
|                   |                   |

Dentro de la página principal encontrarás los campos para ingresar los datos de la transacción.

Ingresa el monto base, IVA, **INC** y automáticamente saldrá el total de la venta.

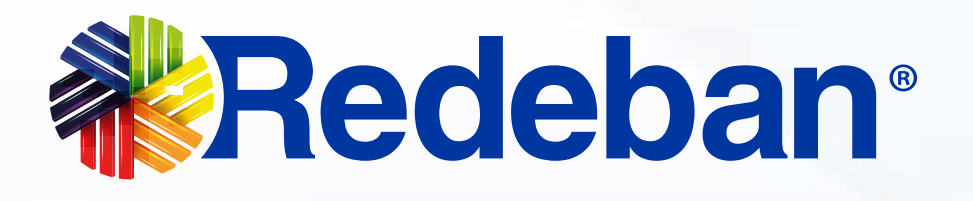

Θ

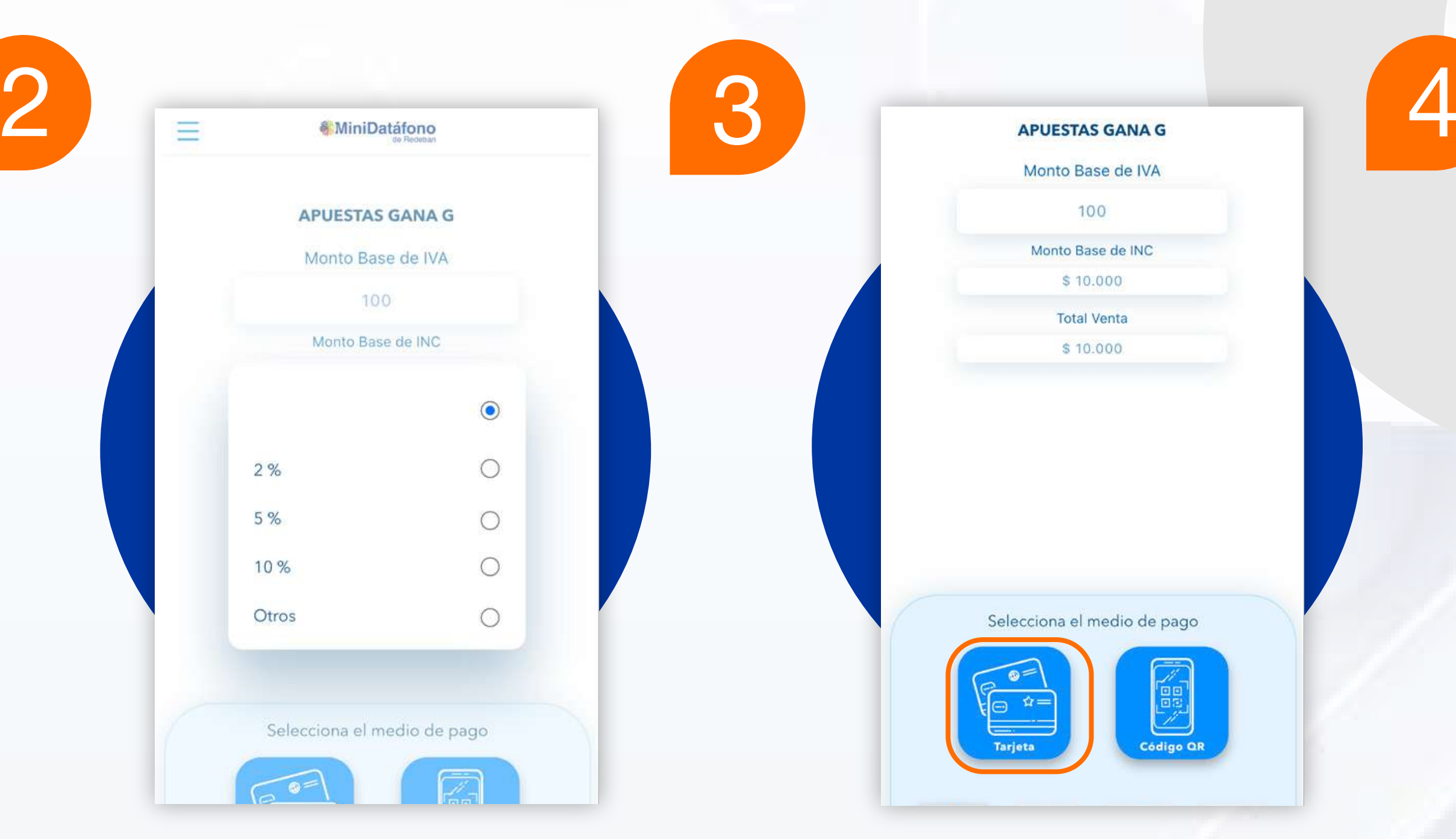

Si tu cliente desea agregar propina selecciónala.

Escoge el medio de pago tarjeta.

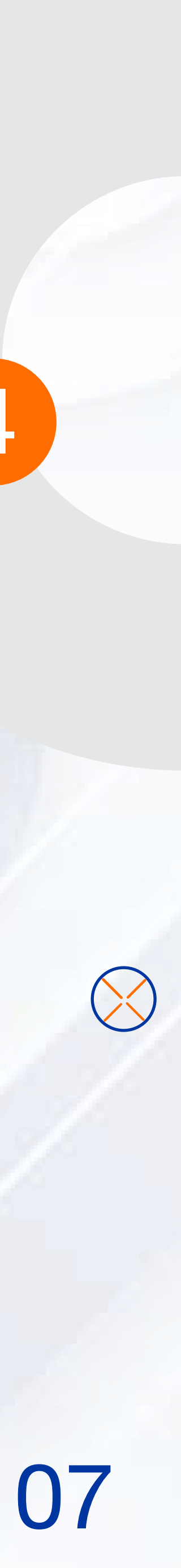

## PROCESO DE COMPRA BANDA Y/O CHIP

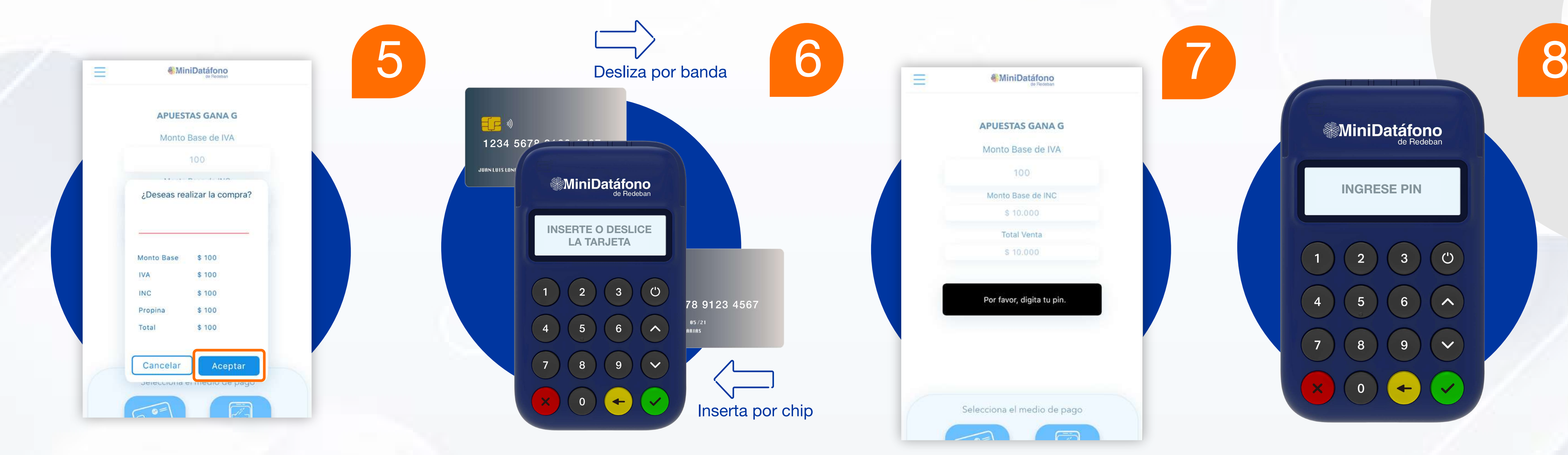

El sistema te mostrará la información de la venta. Presiona **aceptar** para realizar la transacción.

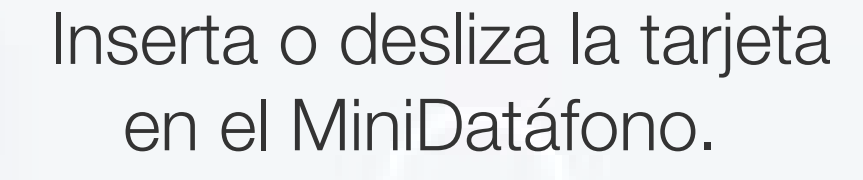

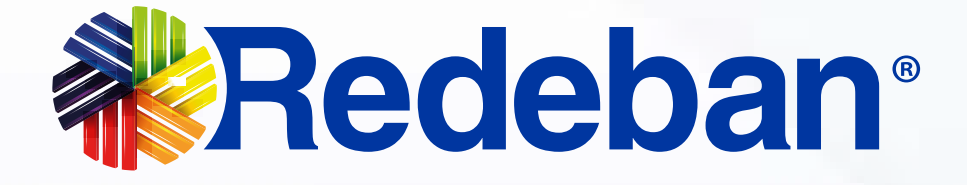

CHIP (

Si es una **tarjeta débito** digita el **PIN**. Si es una **tarjeta crédito** digita los últimos **4 números de la tarjeta**. Ingresa el PIN en tu dispositivo.

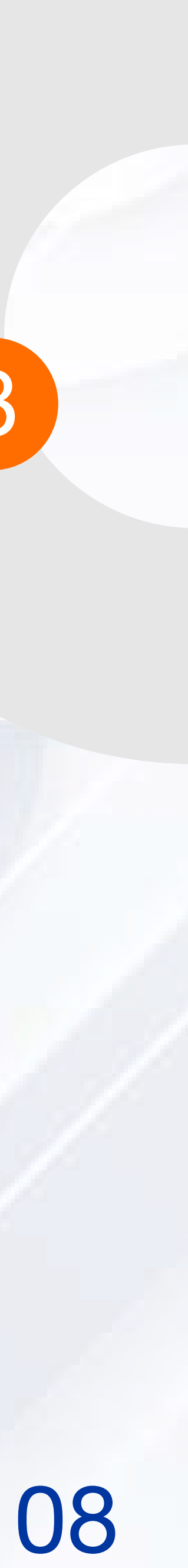

## PROCESO DE COMPRA

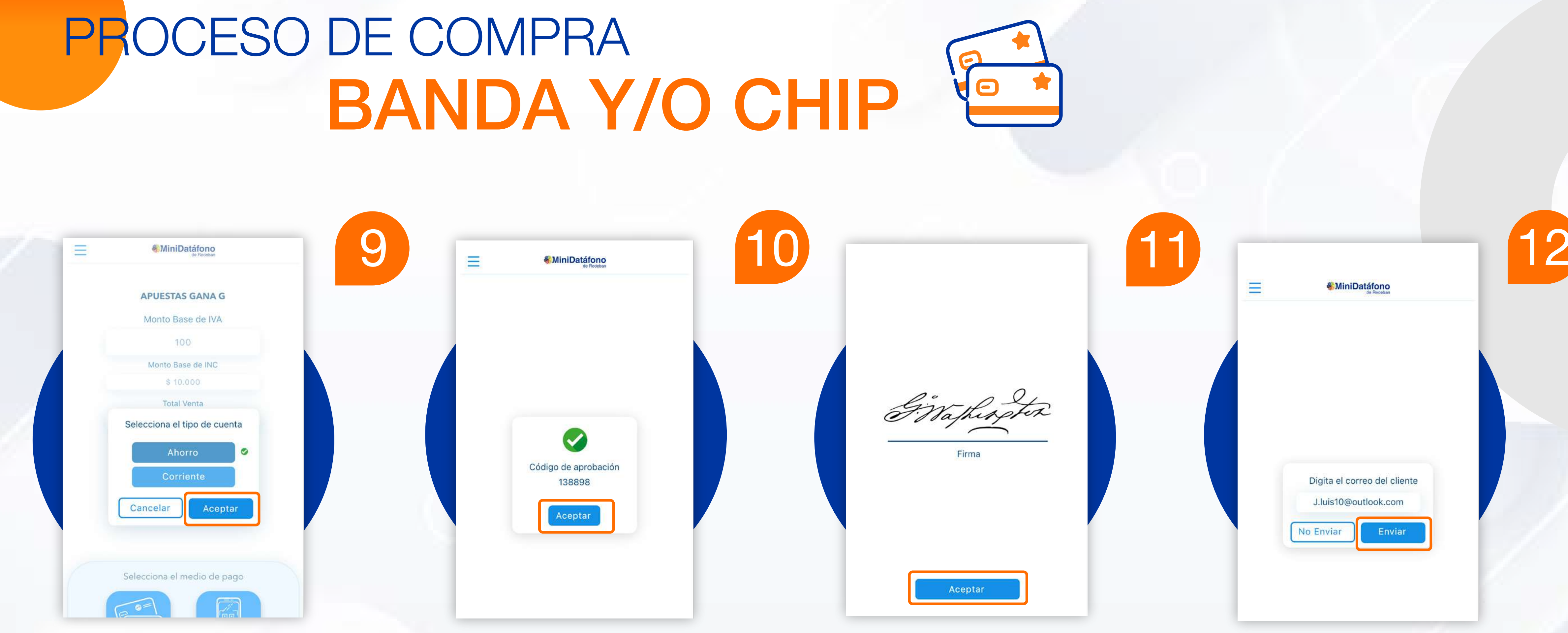

En caso de ser una tarjeta débito, selecciona el tipo de cuenta. (Ahorros o Corriente)

En la pantalla saldrá el código de aprobación.

![](_page_9_Picture_4.jpeg)

Si es una tarjeta crédito debes solicitar a tu cliente que firme el comprobante de venta, luego presiona aceptar.

Digita el correo electrónico del cliente y presiona aceptar. La app te indicará cuando el correo haya sido enviado.

![](_page_9_Picture_7.jpeg)

## PROCESO DE COMPRA CÓDIGO QR

![](_page_10_Picture_1.jpeg)

Dentro de la página principal encontrarás los campos para ingresar los datos de la transacción.

Ingresa el monto base, IVA, **INC** y automáticamente saldrá el total de la venta.

![](_page_10_Picture_4.jpeg)

Si tu cliente desea agregar propina, selecciónala.

Escoge el medio de pago Código QR.

![](_page_10_Picture_8.jpeg)

## CÓDIGO QR PROCESO DE COMPRA

![](_page_11_Figure_1.jpeg)

#### La aplicación genera el Código QR.

El cliente ingresa a la App de su banco o monedero y lee el código QR para hacer el pago.

Al finalizar el proceso en la pantalla saldrá el código de aprobación.

![](_page_11_Picture_5.jpeg)

Dentro de la sección mis ventas podrás observar la información de tus ventas y cuales de éstas, realizadas por código QR.

Digita el correo electrónico del cliente y presiona aceptar. En la pantalla saldrá cuando el correo haya sido enviado.

![](_page_11_Picture_9.jpeg)

| PROCESO DE<br>SER                                                                                          | PAGO<br>/ICIOS PÚB                                                                                                    |                                                                              |                                                                                                    |
|----------------------------------------------------------------------------------------------------|----------------------------------------------------------------------------------------------------|------------------------------------------------------------------------------|----------------------------------------------------------------------------------------------------|
|                                                                                                    |                                                                                                    |                                                                              |                                                                                                    |
| Monto Base de INC<br>Base INC<br>Total Venta<br>Monto                                                      | MiniDatáfono<br>se Redeban<br>Apuestas Gana G<br>Ingresa la información de pago<br>Ciudad<br>Ingresa Ciudad<br>Convenio<br>ASEO | Ciudad     Bogotá     Convenio     ACUEDUCTO     Referencia o código de pago | Apuestas Gana G   Ingresa la información de pago   Ciudad   Bogotá   Convenio   ACUEDUCTO   Referencia o código de pago   ¿Deseas realizar la |
| Selecciona el medio de pago   Tajeta     Código CR     Organização     De go Servicios     De go Servicios | Consultar Pago                                                                                                    | 123456789<br>Consultar Pago                                                  | Transacción?<br>Valor a pagar: \$ 1.000<br>Cancelar Aceptar                                                                                   |

Dentro de la pantalla principal encontramos en la barra inferior la opción de pago de servicios públicos.

Ingresa la **ciudad**, el convenio y el número de referencia del servicio.

![](_page_12_Picture_4.jpeg)

#### Oprime **consultar** pago.

En la pantalla se muestra el valor a pagar, confirma el valor de la factura y oprime aceptar.

![](_page_12_Picture_7.jpeg)

# PROCESO DE PAGO SERVICIOS PÚBLICOS

![](_page_13_Figure_1.jpeg)

Inserta o desliza la tarjeta.

![](_page_13_Picture_3.jpeg)

![](_page_13_Picture_4.jpeg)

![](_page_13_Picture_5.jpeg)

Ingresa el **PIN** en el dispositivo.

![](_page_13_Picture_7.jpeg)

6

# PROCESO DE PAGO SERVICIOS PÚBLICOS

| 7 | ٦. | -    |                         |    |
|---|----|------|-------------------------|----|
|   |    |      |                         |    |
|   |    | ente | Digita el correo del cl |    |
|   |    |      | o Enviar Envi           | No |
|   |    |      |                         |    |

Digita el correo electrónico del cliente y presiona aceptar.

![](_page_14_Picture_3.jpeg)

![](_page_14_Picture_4.jpeg)

![](_page_14_Picture_5.jpeg)

8

En la pantalla saldrá cuando el correo haya sido enviado.

![](_page_14_Picture_7.jpeg)

# PROCESO DE PAGO SERVICIOS PÚBLICOS

### INDICADORES DE LA CIUDAD

Para realizar el pago de un servicio público debes ingresar las tres primeras letras de la ciudad a la que corresponde:

![](_page_15_Picture_3.jpeg)

#### Costa

- Barra
- Carta
- Monte
- Santa
- Vallec

### Eje Cafetero

Arme Maniz Perei

![](_page_15_Picture_14.jpeg)

| anquilla           | Bar |
|--------------------|-----|
| agena              | Car |
| ería               | Mon |
| a Marta -  –  –  - | Sma |
| dupar              | Val |
|                    |     |

| enia             | Arm |
|------------------|-----|
| zales -  -  -  - | Man |
| ra               | Per |

| Ibagué                                         | -lba           |
|------------------------------------------------|----------------|
| Girardot                                       | - Gir          |
| Medellín                                       | - Mec          |
| Neiva                                          | - Nei          |
| Pasto                                          | - Pas          |
| Santanderes                                    | - San          |
| Bucaramanga -  –  –<br>Cúcuta -  –  –  –  –  – | - Bar<br>- Car |
| Villavicencio                                  | - Vil          |

![](_page_15_Picture_19.jpeg)

## PROCESO DE RECARGA CELULAR S

![](_page_16_Picture_1.jpeg)

Dentro de la pantalla principal encontramos en la **barra inferior** la opción de recargas. Ingresa el monto de la recarga, el número telefónico y el operador.

![](_page_16_Picture_4.jpeg)

| Apuestas Gana G | Apuestas Gana G       |
|-----------------|-----------------------|
| Recarga Celular | Recarga Celular       |
| Monto recarga   | Monto recarga         |
| \$10,000        | \$10,000              |
| Número Celular  | Número Celular        |
| 3001234569      | 3001234569            |
| Operador        | O Resumen Transacción |
| Claro           | Monto \$ 1.000        |
|                 | Teléfono 3187338034   |
|                 | Operador TIGO         |
| Generar Recarga |                       |
|                 | Cancelar Aceptar      |

#### Oprime **generar recarga.**

En la pantalla se muestra el valor a recargar, oprime **aceptar.** 

![](_page_16_Picture_8.jpeg)

## PROCESO DE SECARGA CELULAR

![](_page_17_Figure_1.jpeg)

Inserta o desliza la tarjeta.

![](_page_17_Picture_3.jpeg)

![](_page_17_Picture_4.jpeg)

Ingresa el **PIN** en el dispositivo.

![](_page_17_Picture_6.jpeg)

6

### PROCESO DE RECARGA CELULAR

|   | Digita el o | correo | del clie | nte |  |
|---|-------------|--------|----------|-----|--|
|   | J.luis100   | @outlo | ok.com   |     |  |
| ſ | No Enviar   |        | Enviar   |     |  |

Digita el **correo electrónico** del cliente y presiona **aceptar.** 

![](_page_18_Picture_3.jpeg)

![](_page_18_Picture_4.jpeg)

En la pantalla saldrá cuando el correo haya sido enviado.

![](_page_18_Picture_6.jpeg)

8

## PROCESO DE DUPLICADOS

![](_page_19_Picture_1.jpeg)

![](_page_19_Picture_2.jpeg)

En la pantalla principal del app encontrarás en la barra inferior la **opción Mis ventas.**  Selecciona **mis últimas transacciones.** 

![](_page_19_Picture_5.jpeg)

### Selecciona la **transacción a revisar.**

![](_page_19_Picture_7.jpeg)

# PROCESO DE DUPLICADOS

| £- |                                                    | ←            |
|----|----------------------------------------------------|--------------|
| V  | APUESTAS GANA G<br>8 10:000<br>05/03/2021 10:11:11 | APU          |
| V  | APUESTAS GANA G                                    | S 10.0       |
|    | APUESTAS GANA G                                    | APU<br>5 100 |
| U. | Monto Base IF TOO                                  | 05/03        |
|    | WLC 8 100                                          | Dig          |
|    | Teral 3-100                                        | desa         |
|    | Gancelar Duplicado                                 | No E         |

### Haz click en el botón duplicado

para enviar la información detallada de la venta al correo deseado.

El mensaje será enviado al correo indicado, posteriormente da click al botón Enviar.

![](_page_20_Picture_5.jpeg)

![](_page_20_Picture_6.jpeg)

Asegúrate de visualizar la pantalla que **confirma el envío al correo indicado.** 

![](_page_20_Picture_8.jpeg)

# PROCESO DE ANULACIÓN

![](_page_21_Figure_1.jpeg)

Ingresa al menú $\equiv$ y elige **anulación**.

Selecciona la transacción a anular

![](_page_21_Picture_4.jpeg)

![](_page_21_Picture_5.jpeg)

Aparecerá un cuadro de diálogo que dice: **¿Desea anular la compra con el movimiento xxxxx?.** 

![](_page_21_Picture_7.jpeg)

Selecciona **aceptar** para anular la transacción.

![](_page_21_Picture_9.jpeg)

Recuerda que solo puedes anular la transacción en el mismo celular o tablet por el cual ejecutaste la compra.

![](_page_21_Picture_11.jpeg)

![](_page_21_Picture_12.jpeg)

## PROCESO DE ANULACIÓN

![](_page_22_Figure_1.jpeg)

Inserta, desliza o acerca la tarjeta con la que se realizó inicialmente la compra.

![](_page_22_Picture_3.jpeg)

![](_page_22_Picture_4.jpeg)

Ingresa el **PIN** en el dispositivo.

![](_page_22_Picture_6.jpeg)

![](_page_23_Picture_1.jpeg)

En la pantalla saldrá el código de aprobación.

![](_page_23_Picture_4.jpeg)

#### Digita el correo electrónico del cliente y presiona aceptar.

En la pantalla saldrá cuando el correo haya sido enviado.

![](_page_23_Picture_7.jpeg)

![](_page_24_Picture_0.jpeg)

### Para más información comunícate:

![](_page_24_Picture_2.jpeg)

![](_page_24_Picture_4.jpeg)

0 @RedebanM

![](_page_24_Picture_6.jpeg)

![](_page_24_Picture_7.jpeg)

Redeban S.A. Sistema de pago de bajo valor.

ШN

### Nacional: 01 8000 931 022

### www.redeban.com

![](_page_24_Picture_11.jpeg)

![](_page_24_Picture_12.jpeg)

![](_page_24_Picture_13.jpeg)

![](_page_24_Picture_14.jpeg)

![](_page_24_Picture_15.jpeg)